## **USER MANUAL** RO (Regional Office) /FO (Field Office)

## RO/FO

1. Login to the link in the website and enter the Login Credentials.

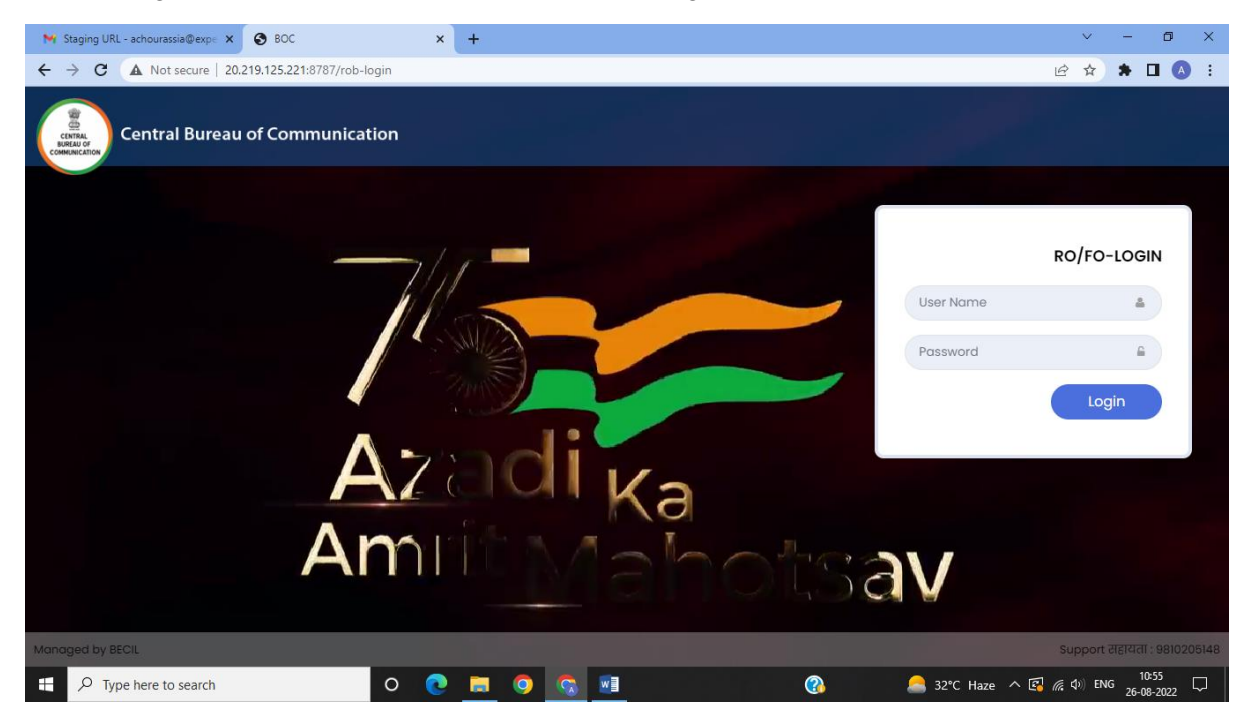

2. Dashboard Page after Login for FO (Field Office)

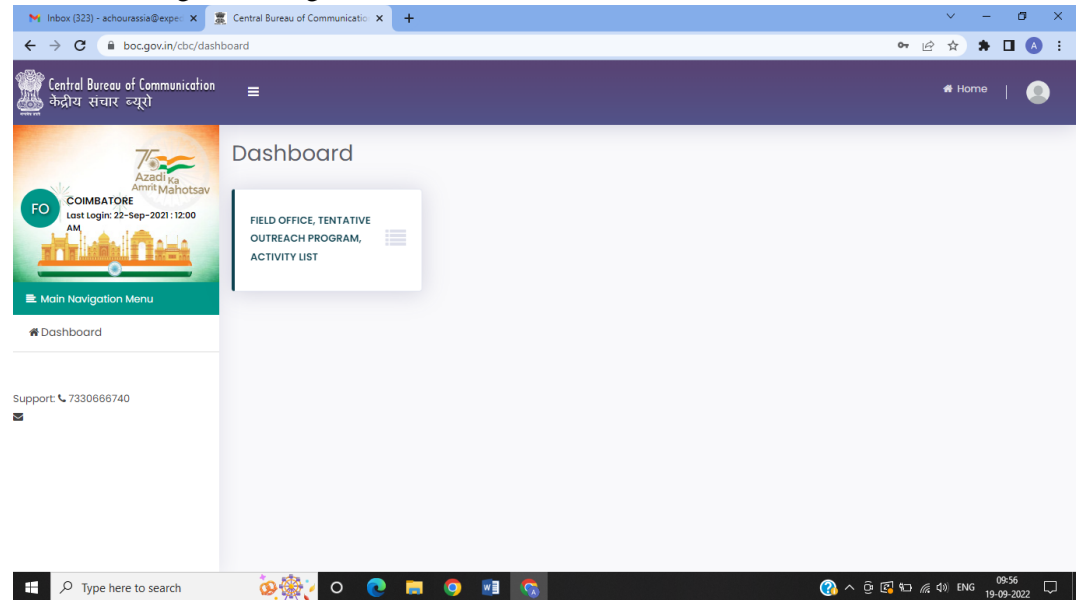

3. Click on 'FO'S TOP (Field Office, Tentative Outreach Program) Activity' and all the events of that particular FO will come up.

| M Inbox (323) - achourassia@exped 🗙 🚊 🕻                  | Central Bureau of Communicatio × +                                                                                             | ~ - @ ×                          |
|----------------------------------------------------------|----------------------------------------------------------------------------------------------------|----------------------------------|
| ← → C                                                    | ist L                                                                                                    | e 🖈 🕈 🗖 💧 :                      |
| Central Bureau of Communication<br>केंद्रीय संचार ब्यूरो | =                                                                                                    | 🖷 Horne   🕘                      |
| Azadiu                                                   | C Tentative Outreach Program Search                                                                                            |                                  |
| COMBATORE<br>Lest Login: 22-Sep-2021 : 12:00             | Year:     Month:       Select Year     Select Month                                                                            |                                  |
| E Main Navigation Menu                                   | 🕼 Tentative Outreach Program List                                                                                              | + Add New                        |
|                                                          | Show 10 • entries Search:                                                                                                    |                                  |
| Support: 🕻 7330666740                                    | Sr.Not: Unique Date Village(s)/ Block/District Distance Covered Date of Last Contact Proc<br>Code Date of Last Contact Town(s) | are Action AOP                   |
| -                                                        | No data available in table                                                                                                    |                                  |
|                                                          | -<br>Showing 0 to 0 of 0 entries                                                                                               | Previous Next                    |
|                                                          |                                                                                                    |                                  |
| $\checkmark$ $\mathcal{P}$ Type here to search           | 0 📀 📕 🧿 📲 🛜 🛛 🔇 🖓 Þ 🖉                                                                                                    | ξ Φ)》ENG 09:57 ↓<br>19-09-2022 ↓ |

4. On Clicking 'ADD New" Button, a new tab will open for FO to fill the TOP Form.

| M Inbox (323) - achourassia@exped 🗙                      | 🧝 Central Bureau of Communicatio 🗙 🕂 |                        | ~ - 0 ×                             |
|----------------------------------------------------------|--------------------------------------|------------------------|-------------------------------------|
| ← → C                                                    | e-active-form                        |                        | 🔍 🖻 🖈 🗖 🔕 🗄                         |
| Central Bureau of Communication<br>केंद्रीय संचार व्यूरो | ≡                                    |                        | 90% — + Reset me   🙆                |
| Azadi ka<br>Amrit Manatrav                               | C TTP Information                    |                        |                                     |
| FO COIMBATORE<br>Last Login: 22-Sep-2021 : 12:00         | Activity / Program                   |                        |                                     |
|                                                          | Category of Programme Activity :*    | Type of Activity : *   | Theme of Activity/Programme : *     |
|                                                          | Select V                             |                        | Theme of Activity/Programme         |
| ■ Main Navigation Menu #Dashboard                        |                                      |                        |                                     |
|                                                          | Target Area Description : *          | Area of Activities : * | Coverage (Village/Town Covered) : * |
| Support \$ 7220666740                                    | None selected -                      | None selected          | No. of Village/Towns Covered        |
|                                                          | Name of Village/Town Covered :*      | Block :*               | District :*                         |
|                                                          | Name of Village/Town covered         | Enter Block            | Enter District                      |
|                                                          | Distance Covered (in km) :*          | Date of Last Visit :   | Name of VIP :                       |
|                                                          | Enter Distance                       | dd-mm-yyyy C           | Name of VIP                         |
|                                                          | Designation of VIP :                 | Venue:                 | Event Description :                 |
|                                                          | VIP Designation                      | Enter Venue Address    | Enter Event Description             |
|                                                          | 0 💽 🖪 🔍                              |                        | () ^ ⓒ 🚭 🗁 🦟 여》 ENG 09:58 🖵         |

| Distance Covered (in km):* Date of Last Visit: Name of VIP:   Enter Distance dd-mm-yyyy Name of VIP   Designation of VIP: Venue: Event Description:   VIP Designation Enter Venue Address Enter Venu Description   Duration For Activity/Programme Organized Inter Venue Address Enter Venue Address   Porn Date:* To Date:* No. of Days:   (dd-mm-yyyy dd-mm-yyyy Inter Venue Address Inter Venue Address   Organizer Details Organizer Details Contact No.*                                                                                                    |                                              | 11     |                      |    |                         |
|----------------------------------------------------------------------------------------------------|----------------------------------------------|--------|----------------------|----|-------------------------|
| Enter Distance dd-mm-yyyy Name of VIP   Designation of VIP: Venue : Event Description :   VIP Designation Enter Venue Address Enter Event Description   Duration For Activity/Programme Organized Inter Event Description   Prom Date :* To Date :* No. of Days:   dd-mm-yyyy dd-mm-yyyy Inter Event Description   Duration For Activity/Programme Organized Inter Venue Address   Prom Date :* To Date :* No. of Days:   dd-mm-yyyy Inter Venue Address Inter Venue Address   Organizer Details Inter Venue Address Inter Venue Address   Name of Officer : Designation : Contact No. :* | Distance Covered (in km) :*                  |        | Date of Last Visit : |    | Name of VIP :           |
| Designation of VIP: Venue: Event Description:   VIP Designation Enter Venue Address Enter Event Description   Duration For Activity/Programme Organized Inter Event Description   From Date:* To Date:* No. of Days:   dd-mm-yyyy idd-mm-yyyy idd-mm-yyyy   Photo upload (Accept only:jpg.png.gif): idd-mm-yyyy   Choose file Browse Upload                                                                                                    | Enter Distance                               |        | dd-mm-yyyy           |    | Name of VIP             |
| VIP Designation Enter Venue Address     Duration For Activity/Programme Organized     From Date :*   To Date :*   Mo. of Days:   dd-mm-yyyy     Photo upload (Accept only : jpg. png. gif) :   Choose file   Browse   Upload     Organizer Details     Name of Officer :   Designation :   Contact No. :*                                                                                                    | Designation of VIP :                         |        | Venue :              |    | Event Description :     |
| Duration For Activity/Programme Organized   From Date:*   dd-mm-yyyy   dd-mm-yyyy     Photo uplood (Accept only : jpg, png, gil) :   Choose file   Browse   Uplood     Organizer Details   Name of Officer :   Designation :   Contact No. :*                                                                                                    | VIP Designation                              |        | Enter Venue Address  |    | Enter Event Description |
| Duration For Activity/Programme Organized       From Date :*     To Date :*       dd-mm-yyyy     dd-mm-yyyy       Photo upload (Accept only : jpg, png, git) :       Choose file     Browse       Upload         Organizer Details   Name of Officer :                                                                                                    |                                              |        |                      | 11 |                         |
| From Date:*     To Date:*     No. of Days:       dd-mm-yyyy     dd-mm-yyyy     dd-mm-yyyy       Photo upload (Accept only: jpg, png, gif):                                                                                                    | Duration For Activity/Programme Organize     | ed     |                      |    |                         |
| dd-mm-yyyy     dd-mm-yyyy       Photo upload (Accept only ; jpg, png, gif) :       Choose file     Browse       Upload         Organizer Details         Name of Officer :     Designation :         Designation :     Contact No. ;*                                                                                                    | From Date : *                                |        | To Date :*           |    | No. of Days:            |
| Organizer Details         Name of Officer :       Designation :       Contact No. ;*                                                                                                    | dd-mm-yyyy                                   |        | dd-mm-yyyy           |    |                         |
| Choose file     Browse     Upload       organizer Details     Designation :     Contact No.:*                                                                                                    | Photo upload (Accept only : jpg, png, gif) : |        |                      |    |                         |
| Organizer Details       Name of Officer :     Designation :                                                                                                    | Choose file Browse L                         | Upload |                      |    |                         |
| Organizer Details       Name of Officer :       Designation :       Contact No.:*                                                                                                    |                                              |        |                      |    |                         |
| Name of Officer : Designation : Contact No. :*                                                                                                    | Organizer Details                            |        |                      |    |                         |
|                                                                                                    | Name of Officer :                            |        | Designation :        |    | Contact No. :*          |
|                                                                                                    |                                              |        |                      |    |                         |
|                                                                                                    |                                              |        |                      |    |                         |
|                                                                                                    |                                              |        |                      |    |                         |
|                                                                                                    |                                              |        |                      |    | Save⊁                   |
| Save≯                                                                                                    |                                              |        |                      |    |                         |

5. This is the same Login Page for RO (Regional Office) Login.

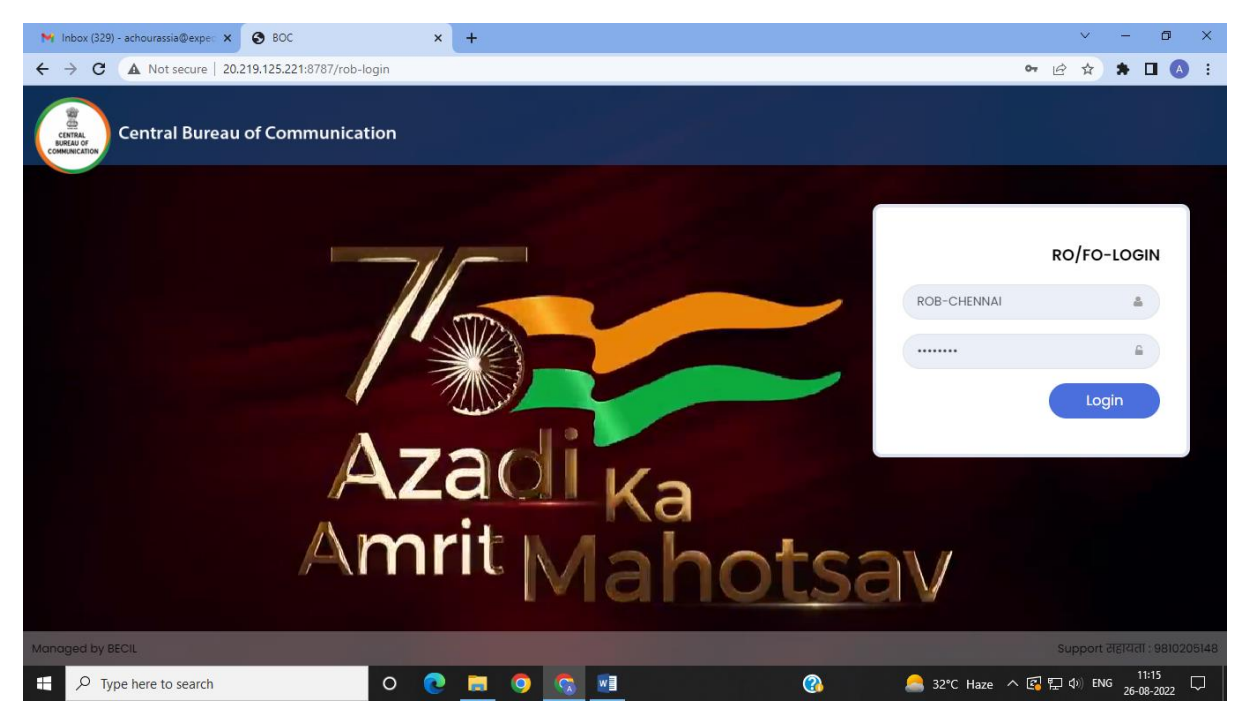

6. When RO logs in, there is an option to check RO as well as FO TOP (Tentative Outreach Program) activities will be seen. Along with the same, there is a provision with RO to update banner image, what's new section and contact us page.

| M Inbox (323) - achourassia@expec 🗙                      | 🕱 Central Bureau of Communicatio 🗙 🕂                    |                                                      | ~ - 0 X                           |
|----------------------------------------------------------|---------------------------------------------------------|------------------------------------------------------|-----------------------------------|
| ← → C                                                    | lashboard                                               |                                                      | ਅ Q 🖻 🖈 🗖 🗛 🗄                     |
| Central Bureau of Communication<br>केंद्रीय संचार ब्यूरो | =                                                       |                                                      | # Home   💽                        |
| Azadi Ka                                                 | Dashboard                                               |                                                      |                                   |
| CHENNAI<br>Lost Login: 21-Oct-2021: 12:00 AM             | REGIONAL OFFICE, TENTATIVE<br>OUTREACH PROGRAM ACTIVITY | FIELD OFFICE, TENTATIVE<br>OUTREACH PROGRAM ACTIVITY |                                   |
| Main Navigation Menu                                     |                                                         |                                                      |                                   |
| #Dashboard                                               |                                                         |                                                      |                                   |
| l Contact Us                                             |                                                         |                                                      |                                   |
| l Banner Image                                           |                                                         |                                                      |                                   |
| 1 What's New                                             |                                                         |                                                      |                                   |
| l Approved List                                          |                                                         |                                                      |                                   |
| Support: 🕻 7330666740                                    |                                                         |                                                      |                                   |
| ⊕ Type here to search                                    | 0 💽 🚍                                                   | 🔊 🗾 😨                                                | 👔 へ ៉ៃ 🛐 🐑 🧖 🕼 ENG 🛛 19-09-2022 💭 |

7. On Clicking FO TOP Activity, the list of All FO TOP of that RO will come up. RO can view the TOP and can approve or reject the same. Once approved, it goes to the Approved list in the dashboard. Only the approved TOP will show up on the Events Calendar page of the website.

(The organizer will get SMS as well as E-mail when the event has been approved or rejected.)

|                                                            |         | trai Bureau of Communic | atio: X     | +          |                       |            |           |                                |                             |            |                         |                   | × -    | - 6      | ×           |
|------------------------------------------------------------|---------|-------------------------|-------------|------------|-----------------------|------------|-----------|--------------------------------|-----------------------------|------------|-------------------------|-------------------|--------|----------|-------------|
| ← → C                                                      | how-f   | ob-pre-data             |             |            |                       |            |           |                                |                             |            |                         | QĖ                | * *    |          | A :         |
| Eentral Bureau of Communication :<br>केंद्रीय संचार ब्यूरो | =       |                         |             |            |                       |            |           |                                |                             |            |                         |                   | 👫 Ho   | ome      | •           |
| Azadiy                                                     | FOT     | TP List                 |             |            |                       |            |           |                                |                             |            |                         |                   | a Dov  | vnload R | eport       |
| CHENNAI Amrit Mahotsav Yeo                                 | ar:     |                         | Month       | :          | F                     | D:         |           | Status :                       |                             |            |                         |                   |        |          |             |
| Last Login: 21-Oct-2021: 12:00 AM                          | elect \ | /ear 🗸                  | Selec       | t Month    | •                     | Select FO  | ~         | Select Stat                    | us                          | ~ V        | iew                     |                   |        |          |             |
|                                                            | pprov   | е                       |             |            |                       |            |           |                                |                             |            |                         |                   |        |          |             |
| E Main Navigation Menu                                     | ow 10   | ✓ entries               |             |            |                       |            |           |                                |                             |            |                         | Search            | c      |          |             |
| ∯Dashboard Sr.                                             | .No     | Unique Code             | Date        | Name of FO | Village(s)<br>Town(s) | Block      | District  | Distance<br>Covered<br>(in km) | Date<br>of<br>Last<br>Visit | Contact A  | Program A               | Status            | Action | TTP      | ATP         |
| Contact Us                                                 | ⊐1      | CHE/DHA/08/22/002       | 09-         | DHARMAPURI | View                  | Namakkal   | Namakkal  | 120                            | First                       | 9443308376 | 75 years of             | Pending           | ~ ×    | View     | Not         |
| ↓Banner Image                                              |         |                         | 09-<br>2022 |            |                       | block      |           |                                | Time                        |            | Indian<br>Independence, |                   |        |          | Subm        |
| 1 What's New                                               | _       |                         |             |            |                       |            |           |                                |                             |            | Unsung neroes           |                   |        |          |             |
| Approved List                                              | 2       | CHE/DHA/08/22/001       | 10-<br>08-  | DHARMAPURI | View                  | Dharmapuri | Dharmapur | ri 4                           | 09-<br>08-                  | 7011900000 | HAR HHAR<br>TIRANGA     | Rejected          | ~      | View     | Not<br>Subm |
|                                                            |         |                         | 2022        |            |                       |            |           |                                | 2022                        |            |                         |                   |        |          |             |
| Support: \$ 7330666740                                     | owing   | 1 to 2 of 2 entries     |             |            |                       |            |           |                                |                             |            |                         |                   | Previo | ous 1    | Nex         |
| -                                                          |         |                         |             |            |                       |            |           |                                |                             |            |                         |                   |        |          |             |
|                                                            |         |                         |             |            |                       |            |           |                                |                             |            |                         |                   |        |          |             |
| P O Type here to search                                    |         | 0                       | 0           |            | <b>W</b> a            |            |           |                                |                             |            |                         | \$⊐ <i>(</i> ∈ 1) | FNG    | 10:00    |             |

8. RO can update their TOP activity as well and no approval is required for them.

| M Inbox (323) - achourassia@exped ×                      | 🧝 Central Bureau of Communicatio 🗙 🕂                                                                                                    | ~ - @ ×                           |
|----------------------------------------------------------|----------------------------------------------------------------------------------------------------|-----------------------------------|
| ← → C 🔒 boc.gov.in/cbc/pre                               | eroblist                                                                                                    | ९ 🖻 🖈 🗯 🖬 💧 :                     |
| Central Bureau of Communication<br>केंद्रीय संचार ब्यूरो | ≡                                                                                                    | ╉ Home   🕘                        |
| Azadi Ka                                                 | I Tentative Outreach Program Search                                                                                                    |                                   |
| RO CHENNAI<br>Last Login: 21-Oct-2021 : 12:00 AM         | Year: Month:                                                                                                    |                                   |
|                                                          | Select Year View                                                                                                    |                                   |
| 🗮 Main Navigation Menu                                   | Z Tastative Outsach Program List                                                                                                    |                                   |
| <b>∦</b> Dashboard                                       |                                                                                                    | Download Report + Add New         |
| l Contact Us                                             | Show 10 v entries                                                                                                    | Search:                           |
| ₽ Banner Image                                           | Sr.Not         Unique Code         Date         Village(s)/<br>Town(s)         Block/District         Distance Covered (in<br>km)         Date of Last<br>Visit         Contact<br>Number         Pr | ogram Theme Action AOP            |
| l What's New                                             | 1 CHE/08/22/001 10-08-2022 View Vellore/ 4 10-08-2022 7011909487<br>Vellore                                                                                                    | HAR GHAR Approved View<br>TIRANGA |
| 1 Approved List                                          | Showing I to I of I entries                                                                                                    | Previous 1 Next                   |
| Support: 📞 7330666740                                    |                                                                                                    |                                   |
| F P Type here to search                                  | O 💽 🗖 💽 🖸 🖓                                                                                                    | 記 仮 d≫ ENG 10:00 □                |

9. On Clicking 'ADD New" Button, RO can fill their TOP Form.

| M Inbox (323) - achourassia@exped 🗙                      | 🧝 Central Bureau of Communicatio 🗙 🕂 |                                     | ~ - 0 ×                                                    |
|----------------------------------------------------------|--------------------------------------|-------------------------------------|------------------------------------------------------------|
| ← → C                                                    | re-active-form                       |                                     | ९ 🖻 🖈 🗖 🔕 :                                                |
| Central Bureau of Communication<br>केंद्रीय संचार व्यूरो | =                                    |                                     | # Home   🌒                                                 |
| Azadi ka<br>Amrit Manarav                                | C TTP Information                    |                                     |                                                            |
| RO CHENNAI<br>Last Login: 21-Oct-2021 : 12:00 AM         | Activity / Program                   |                                     |                                                            |
|                                                          | Category of Programme Activity :*    |                                     | Theme of Activity/Programme :* Theme of Activity/Programme |
| <b>₩</b> Dashboard                                       |                                      | OTHERS                              |                                                            |
| l Contact Us                                             | Office Type :*                       | Region : *                          | Target Area Description : *                                |
| 1 Banner Image                                           | Area of Activities : *               | Coverage (Village/Town Covered) : * | Name of Village/Town Covered :*                            |
| 1 What's New                                             | None selected                        | No. of Village/Towns Covered        | Name of Village/Town covered                               |
| l Approved List                                          | Block :*                             | District :*                         | Distance Covered (in km) :*                                |
|                                                          | Enter Block                          | Enter District                      | Enter Distance                                             |
| Support: 🕻 7330666740                                    | Date of Last Visit :                 | Name of VIP :                       | Designation of VIP :                                       |
| -                                                        | dd-mm-yyyy                           | Name of VIP                         | VIP Designation                                            |
|                                                          | Venue :                              | Event Description :                 |                                                            |
| ₽ Type here to search                                    | 0 💽 🗖 🧿                              |                                     | (3) ^ 면 國 印 條 40) ENG 10-00 다<br>19-09-2022 다              |

## AOP (Actual Outreach Program) Form:

1. Only the events which are approved and whose TOP date has been passed are eligible for submission of AOP requests.

| M Inbox (323) - achourassia@exped 🗙                      | Central Bureau of Communication | × +                 |                                |                             |                    |                | ~                | - 0 ×               |
|----------------------------------------------------------|---------------------------------|---------------------|--------------------------------|-----------------------------|--------------------|----------------|------------------|---------------------|
| ← → C                                                    | rovelist                        |                     |                                |                             |                    |                | ର ଜ ☆            | 🗯 🖬 🚺 E             |
| Central Bureau of Communication<br>केंद्रीय संचार ब्यूरो | =                               |                     |                                |                             |                    |                | an∦ He           | ome   🧕             |
| Zadi Ka                                                  | Tentative Outreach Pro          | ogram Search        |                                |                             |                    |                |                  |                     |
| CHENNAI<br>Last Login: 21-Oct-2021 : 12:00 AM            | Year :<br>Select Year           | Month :             | tonth                          | FO :<br>Select FO           |                    | ✓ Searc        | h                |                     |
|                                                          |                                 |                     |                                |                             |                    |                | -                |                     |
| #Dashboard                                               | C Tentative Outreach Pro        | ogram Approved List |                                |                             |                    |                | 🛓 Dov            | rnload Report       |
| l Contact Us                                             | Show 10 🗸 entries               |                     |                                |                             |                    |                | Search:          |                     |
| 3 Banner Image                                           | Sr.No: Unique Code D            | ate 🔶 Name of RO/FO | Village/<br>Town Block/Distric | Distance Covered<br>(in km) | Date of Last Visit | Contact Number | Program Theme    | Action AOP          |
| 1 What's New                                             | 1 CHE/08/22/001 10-08           | 8-2022 RO-CHENNAI   | View Vellore/<br>Vellore       | 4                           | 10-08-2022         | 7011909487     | HAR GHAR TIRANGA | × View              |
| 1 Approved List                                          | Showing I to I of I entries     |                     |                                |                             |                    |                | Previous         | 1 Next              |
| Support: <b>\$</b> 7330666740                            |                                 |                     |                                |                             |                    |                |                  |                     |
| 2                                                        |                                 |                     |                                |                             |                    |                |                  |                     |
| ⊕ Type here to search                                    | 0                               | 0 🗖 🧿               |                                |                             |                    | 🕜 ^ @          | 🛐 🐿 🦟 🕼 ENG      | 10:01<br>19-09-2022 |

- 2. AOP can be filled at RO as well as FO level.
- 3. If any FO/ RO is eligible to fill AOP form, the AOP form link will get updated automatically otherwise, it will be displayed as N/A. User can even view the updated AOP form. Once the AOP form is filled up by FO it goes to approval to the respective RO. RO will check and modify and select which all data needs to be published on the website.

| ₩ Inbox (323) - achourassia@expec 🗙                      | 🧝 Central Bureau of Communicatio 🗙 🕂 |                                                                                                | ~ - 0 X                                  |
|----------------------------------------------------------|--------------------------------------|------------------------------------------------------------------------------------------------|------------------------------------------|
| ← → C                                                    | ost-form/2                           |                                                                                                | ९ ७ 🖈 🖬 🔕 :                              |
| Central Bureau of Communication<br>केंद्रीय संचार ब्यूरो | E                                    |                                                                                                | 🕈 Home   🧕                               |
| Azadi Ka<br>Armit Mahotsay                               | CActual Outreach Program Form        |                                                                                                | Actual Outreach Program Reciept Download |
| RO CHENNAI<br>Last Login: 21-Oct-2021 : 12:00 AM         | Tentative Outreach Program Activity  | ual Outreach Program Activity Photo/Videos upload                                              |                                          |
|                                                          |                                      | Programme Details                                                                              |                                          |
| E Main Navigation Menu                                   | Approx Size of Audience : *          | Special Area(if any) :                                                                         |                                          |
| & Dashboard                                              |                                      | DORDER AREA ^<br>LWE AREA ^<br>MINORITIES AREA<br>NORTH-EASTERN AREA<br>ASPIRATIONAL DISTRICTS |                                          |
| l Banner Image                                           |                                      | TRIBAL AREA<br>OTHER AREA                                                                      |                                          |
| 1 What's New                                             |                                      |                                                                                                | <pre></pre>                              |
| l Approved List                                          |                                      |                                                                                                |                                          |
| Support: 🕻 7330666740                                    |                                      |                                                                                                |                                          |
| Type here to search                                      | 0 💽 🗮                                | 9 🔟 🦁                                                                                          | 🚱 ^ 현 🗟 🖘 🥢 여》 ENG 10-02 🖵               |

4. ROs can fill their own AOP form as well as AOP forms of their respective FOs.

5. User can upload photos, videos and Media coverage of the event in the form and only the selected ones will get updated on the website.

| M Inbox (323) - achourassia@expe⊂ 🗙                      | 🧝 Central Bureau of Com | municatio × +                   |                                                   |            | ~                           | - 0            |
|----------------------------------------------------------|-------------------------|---------------------------------|---------------------------------------------------|------------|-----------------------------|----------------|
| ← → C                                                    | st-form/2               |                                 |                                                   |            | ର 🖻 🕯                       | * 🖬 🔕          |
| Central Bureau of Communication<br>केंद्रीय संचार ब्यूरो | ≡                       |                                 |                                                   |            | *                           | Home   🧕       |
| Azadi Ka<br>Amri Mahotsay                                | CActual Outreach        | Program Form                    |                                                   |            | Actual Outreach Program Red | ciept Download |
| RO CHENNAI<br>Last Login: 21-Oct-2021 : 12:00 AM         | Tentative Outreach F    | Program Activity Actual Ou      | utreach Program Activity Photo/Videos             | upload     |                             |                |
|                                                          | Video upload secti      | on :                            |                                                   |            |                             |                |
| E Main Navigation Menu                                   | Date:                   | Venue :<br>Select venue event 🗸 | Video Upload :<br>Choose File No file chosen      | Caption :  | Show on Website             | Add 🛨          |
| 1 Contact Us                                             | Photograph section      | ١                               |                                                   |            |                             |                |
| 1 Banner Image                                           | Date:                   | Venue : * Select venue event    | Photograph : *<br>Choose File No file chosen      | Caption: * | □ Show on Website           | Add 🖶          |
| 1 What's New                                             |                         |                                 |                                                   |            |                             |                |
|                                                          | Media Coverage A        | rea                             |                                                   |            |                             |                |
| Support: 📞 7330666740<br>🜌                               | Date:                   | Venue *<br>Select venue event V | Press Release File : * Choose File No file chosen | Caption: * | □ Show on Website           | Add ₽          |
|                                                          |                         |                                 |                                                   |            | Previo                      | bus 🛛 🖺 Submit |
| ₽ Type here to search                                    |                         | 0 💽 🔳 🧿                         |                                                   |            | 👔 ^ @ 🖬 🖬 🧖 🕸               | ENG 10:02      |

6. Once the form and uploads have been approved, it goes to the ADG of that RO for his/her perusal before the data is finally visible on the website.

## **IMPORTANT INSTRUCTIONS:**

- All the mandatory fields marked with \*
- If by chance connection is lost or user refreshes the page, then before the final submission data didn't saved in database.
- All details will be filled with caution.